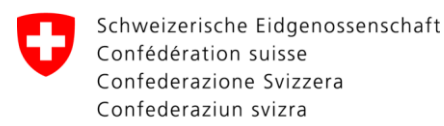

Eidgenössisches Departement für Verteidigung,

Bevölkerungsschutz und Sport VBS

Bundesamt für Sport BASPO Jugend- und Erwachsenensport

# Merkblatt: Anmelden eines Angebotes

Magglingen, 11.09.2012,pjo

Das Anmeldeverfahren läuft zentral über den J+S-Coach. Er meldet das gesamte Sportangebot mit allen Kursen/Lagern/Trainingslagern seiner Organisation.

Beachten Sie den Leitfaden für den J+S Coach sowie die sportart-spezifischen Leitfäden.

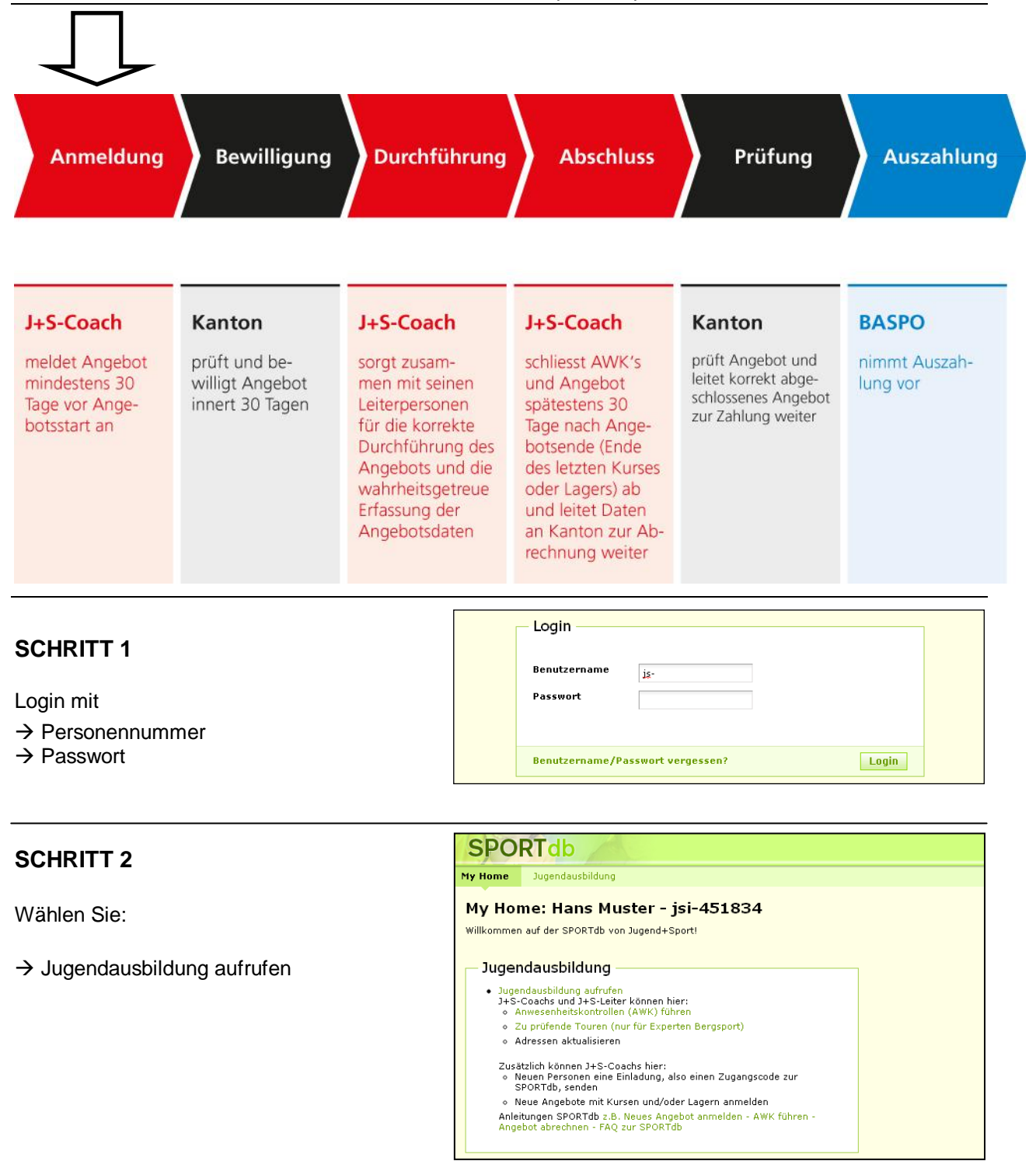

# SCHRITT 3

→ NEU: Angebot nach neuen gesetzlichen Grundlagen eröffnen

→ Stammdaten auswählen

In den folgenden Masken werden nun die Stammdaten (Organisator, Verband, Kant. / Reg. Verband, Nutzergruppe) gewählt.

Sind Sie Coach einer Organisation welche schon Angebote in der SPORTdb erfasst hat, werden die Stammdaten wo möglich schon automatisch gewählt und die Angaben können direkt bestätigt werden.

→ Bestätigen der Stammdaten

- Organisator
- Verband
- Kant. Reg. Verband
- Nutzergruppe
- Bewilligungsinstanz

# SPORTdb

Home Jugendausbildung

#### Angebotsverwaltung

- Angebotsübersicht Übersicht - Ist mein J+S-Angebot erfasst, bewilligt oder bereits abgeschlossen?
- Angebot suchen
  Sie haben bereits ein aktuelles Angebot? Neue Kurse und Lager in Ihr aktuelles Angebot einfügen?
  Alles ab hier: Angebot suchen, finden, ansehen, mutieren und abrechnen.
- NEU: Angebot nach neuen gesetzlichen Grundlagen eröffnen
   Ab Ende August 2012 können Angebote mit Start ab 01.10.2012 nach neuem System angemeldet
   werden. Kurzanlefung unter: SPORTåb (Hinweise+Hilfe)

| – Neues Angebot eröffr                                                                             | nen                                                                                                    |
|----------------------------------------------------------------------------------------------------|----------------------------------------------------------------------------------------------------|
| Organisator<br>Verband<br>Kant. / Reg. Verband<br>Nutzergruppe<br>Bewilligungsinstanz<br>Kontrolle | FC Magglingen Test<br>Schweiz. Fussballverband, SFV<br>Fussballverband Bern Jura<br>Nutzergruppe 1<br>J+S Magglingen/Macolin, Hauptstr. 247-253, Hochschule, 2532 Magglin<br>js@baspo.admin.ch<br><b>Kontrolle</b><br>Bestätigen Sie die Stammdaten Ihres neuen Angebotes. Bemerku<br>entspricht dem bei uns registrierten (juristischen) Sitz Ihrer Organ<br>Zurück Bestätigen |
| Abbrechen                                                                                          |                                                                                                    |

# **SCHRITT 4**

Ab jetzt folgen Sie der

- → Checkliste-Angebot
  - von 1 (Angebotsdaten pr
    üfen ...)
  - über 2 (Kurse erfassen ...)
  - bis 5 (Zur Bewilligung freigeben)

Alternative: Sie folgen den Registerkarten

- Angebotsdetails
- Kurse
- Lager
- Trainingslager
- Zielvereinbarung

|                                                  | Angebotsdetails                                                                                    |                                                                                                    | Kurse                                                                                                    | Trainin                                                                                                    | gslage                                                                                                    | r Zielv                                                                                                    | ereinbarun                                                                                                    |
|--------------------------------------------------|----------------------------------------------------------------------------------------------------|----------------------------------------------------------------------------------------------------|----------------------------------------------------------------------------------------------------|----------------------------------------------------------------------------------------------------|----------------------------------------------------------------------------------------------------|----------------------------------------------------------------------------------------------------|----------------------------------------------------------------------------------------------------|
| en aufge<br>ehr weite<br>andig erf<br>n einleite | eführt, die Sie erledig<br>er - die Checkliste hil<br>asst ist, müssen Sie<br>en". Zu finden auf d | ien so<br>ft Ihr<br>unbei<br>diesei                                                                                                    | llen währ<br>en.<br>Iingt das<br>Angebot                                                                                                    | rend dem f<br>Angebot a<br>s-Checklis                                                                                                    | Erfassen<br>uf dem<br>ite.                                                                                                    | ı resp. Abre<br>elektronisch                                                                                                    | chnen Ihres<br>nen Weg an I                                                                                                    |
| Bew<br>en + Lei<br>arbeiter                      | illigungsverfahren<br>tung eintragen + Aus<br>oder löschen                                         | ] > [<br>szahlu                                                                                                    | Durch                                                                                                    | führung<br>o melden                                                                                                    | >                                                                                                    | Abschlussv                                                                                                    | erfahren                                                                                                    |
|                                                  | en aufge<br>shr weite<br>indig erf<br>n einleite<br>ne Inf<br>Bew<br>en + Lei<br>arbeiter          | Angebotsdetails<br>en aufgeführt, die Sie erledig<br>shr weiter - die Checkliste hil<br>indig erfasst ist, müssen Sie<br>n einleiten". Zu finden auf o<br>ne Informationen –<br>Bewilligungsverfahren<br>en + Leitung eintragen + Aus<br>sarbeiten oder löschen | Angebotsdetails I<br>en aufgeführt, die Sie erledigen so<br>ehr weiter - die Checkliste hiff Ihn<br>indig erfasst ist, müssen Sie unbec<br>n einleiten". Zu finden auf dieser<br>ne Informationen<br>Bewilligungsverfahren > [<br>en + Leitung eintragen + Auszahlu<br>sarbeiten oder löschen | Angebotsdetails         Kurse           en aufgeführt, die Sie erledigen sollen wähn<br>ehr weiter - die Checkliste hilft Ihnen.<br>indig erfasst ist, müssen Sie unbedingt das<br>n einleiten". Zu finden auf dieser Angebot           ne Informationen           Bewilligungsverfahren         > Durch           ien + Leitung eintragen + Auszahlungskonto<br>sarbeiten oder löschen | Angebotsdetails Kurse Trainin<br>en aufgeführt, die Sie erledigen sollen während dem I<br>shr weiter - die Checkliste hilft Ihnen.<br>Indig erfast ist, müssen Sie unbedingt das Angebot a<br>n einleiten". Zu finden auf dieser Angebots-Checklis<br>ne Informationen<br>Bewilligungsverfahren > Durchführung<br>en + Leitung eintragen + Auszahlungskonto melden<br>sarbeiten oder löschen | Angebotsdetails         Kurse         Trainingslage           en aufgeführt, die Sie erledigen sollen während dem Erfasser<br>ehr weiter - die Checkliste hilft Ihnen.<br>indig erfasst ist, müssen Sie unbedingt das Angebot auf dem<br>n einleiten". Zu finden auf dieser Angebots-Checkliste.           ne Informationen | Angebotsdetails         Kurse         Trainingslager         Zielv           en aufgeführt, die Sie erledigen sollen während dem Erfassen resp. Abre<br>shr weiter - die Checkliste hift Ihnen.         Abre         Abre |

Ziervereinbarungen festiege
 Zur Bewilligung freigeben

Folgende Kurs / Lager / Trainingslager-Kombinationen stehen Ihnen je nach Nutzergruppe zur Verfügung:

|                 | NG1 | NG2 | NG3 | NG4 | NG5 |
|-----------------|-----|-----|-----|-----|-----|
| Kurs            | Х   | Х   |     | Х   | Х   |
| Kurs mit Touren |     | Х   |     |     |     |
| Lager           |     |     | Х   | Х   | Х   |
| Trainingslager  | Х   |     |     | Х   | Х   |

Wenn die Angebotsdetails ergänzt sind, die Kurse / Lager / Trainingslager erfasst sind, sowie die Zielvereinbarung ausgefüllt ist, kann das Angebot zur Bewilligung freigegeben werden.

Auf der Checkliste-Angebot müssen folgende Schritte abgearbeitet werden:

| Angebotsdaten pr üfen    | - Angebotsdaten -                   |                                                                                                    |
|--------------------------|-------------------------------------|----------------------------------------------------------------------------------------------------|
| + Leitung: Person suchen | Angebot<br>Organisator<br>J+S-Coach | Nr. 462963 - NG1 - Status: Eröffnet - Datum von: 31.10.2012 Datum bis: 30.0<br>FC Magglingen Test - Fussballverband Bern Jura (Schweiz. Fussballverband) |
| → Auszahlungskonti       | Leitung 🥹                           | Person suchen                                                                                                    |
|                          | Auszahlungskonti 🥥                  | Beitrag 🥥                                                                                                    |
|                          |                                     | Auswahl speichern · Konto suchen · Neues Konto beantragen                                                                                                |
|                          |                                     | Coach Beitrag                                                                                                    |
|                          | Bewilligungsinstanz                 | ES - J+S                                                                                                    |
|                          | L                                   |                                                                                                    |

# → Kurs erfassen Erfassen Sie einen neuen Kurs: → Kurs hinzufügen → Sportart wählen Eine Sportart

Checkliste Kurs

Kursdetails pflegen
 Aktivitätenplanung pflegen

Leiterinnen und Leiter erfassen
 Teilnehmer erfassen

5. Zurück zur Checkliste des Angebotes

Status bezogene Informationen

- Mehrere Sportarten
- Keine Sportart (Allround)
- → Kursdetails erfassen
- → Kurs eröffnen
- Kurs eröffnen

   Sportart wählen

   Detailangaben

  Kursdetails

Gruppenname \* 🥝

Datum von/bis \* 🥹

Kursdetails Aktivitätenplanung Leiter

Hier sind sämtliche Aufgaben aufgeführt, die Sie erledigen sollen während dem Erfassen resp. Abrechnen Ihres Wissen Sie einmal nicht mehr weiter - die Checkliste hilft Ihnen. Sobald alle Kurse vollständig erfasst sind, gelangen Sie über diese Kurs-Checkliste wieder zur Checkliste des A Iektronischen Weg an Ihre Bewilligungsinstanz senden können.

Anmeldung > Bewilligungsverfahren > Durchführung > Abschlussverfahren

- Ab jetzt folgen Sie der
- → Checkliste-Kurs
- von 2 (=Aktivitätenplanung ...) zu 3 (=Leiterinnen und Leiter ...)

### → Aktivitätenplanung

→ Training erfassen

in der Aktivitätenplanung. Zur Bewilligung des Angebotes muss pro Kurs mindestens eine Aktivität geplant werden.

| Checkliste Kurs                | Kursdetails Aktivitätenplanung Leiter Teilnehmer        |
|--------------------------------|---------------------------------------------------------|
| • Training erfassen 📋 • Wett   | tkampf erfassen 🏼 🧕 📔 • Trainingslagertage erfassen 👩 🛛 |
| - Trainings                    |                                                         |
| Unterrichtsdauer * 🥝           | Training 60'                                            |
| Datum von/bis * 🥹              | 31.10.2012 🛐 30.04.2013 💽 dd.MM.yyyy                    |
| Trainings-Start * 🥝            | Uhr - Ort                                               |
| Wiederholung * 🥝               | Wöchentlich 💌                                           |
| * Diese Angabe ist obligatoris | sch.                                                    |
| Train                          | ing erfassen                                            |

**1** 

Teilnet

### → Leiter

#### → Leiter hinzufügen

Die Suche nach Leiterpersonen kann verschieden vorgenommen werden:

- nach Einzelperson in Suchmaske
- nach Personenlisten
   "in meiner Organisation"
   "Im Kurs"
   "im Angebot"

#### →Suchen

Wählen Sie die Person, danach

#### → Person erfassen

| Suchparameter — |         |     |      |  |
|-----------------|---------|-----|------|--|
| J+S-Personennr. |         |     |      |  |
| Name / Vorname  |         | 1   |      |  |
| Geburtsdatum    | dd.MM.y | ууу |      |  |
| PLZ / Ort       | <br>1   |     | <br> |  |

Zur Bewilligung des Angebotes muss pro Kurs mindestens eine Hauptleiterin / ein Hauptleiter erfasst werden.

Nun können auf der Checkliste-Angebot die letzten Schritte vorgenommen werden:

#### → Zielvereinbarung

→ Zielvereinbarung festlegen

Definieren Sie ein Handlungsfeld und dazu ein Ziel.

|       | Das Leiterteam pflegen |  |
|-------|------------------------|--|
|       | Die Zukunft sichern    |  |
| 20 20 | Den Alltag bewältigen  |  |
|       | Jugend+Sport mittragen |  |

## → Bewilligung

 $\rightarrow$  Bewilligungsverfahren einleiten

| ſ | Aktionen                                           |
|---|----------------------------------------------------|
|   |                                                    |
|   | Folgende Aktionen stehen Ihnen hier zur Verfügung: |
|   | Bewilligungsverfahren einleiten Angebot löschen    |
|   |                                                    |

Die SPORTdb leitet Sie Schritt für Schritt durch das Bewilligungsverfahren. Sobald alle Angaben erfolgreich der Bewilligungsinstanz gemeldet werden konnten, erhalten Sie per E-Mail eine Bestätigung.

Die Bewilligung des Angebotes wird Ihnen ebenfalls per E-Mail gemeldet.